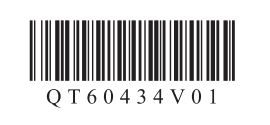

ENGLISH ESPAÑOL

## Canon PIXMA MX490 series

## Getting Started Guía de inicio

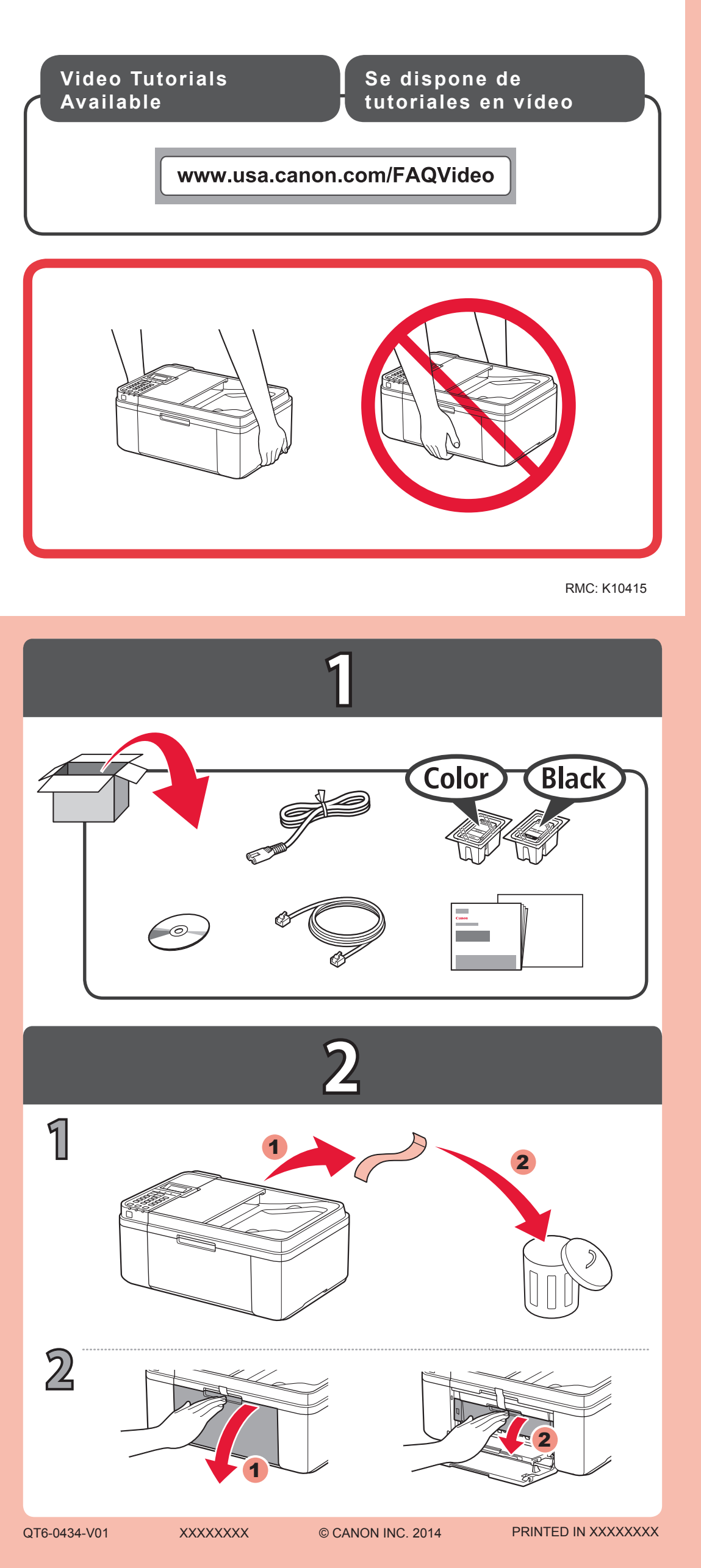

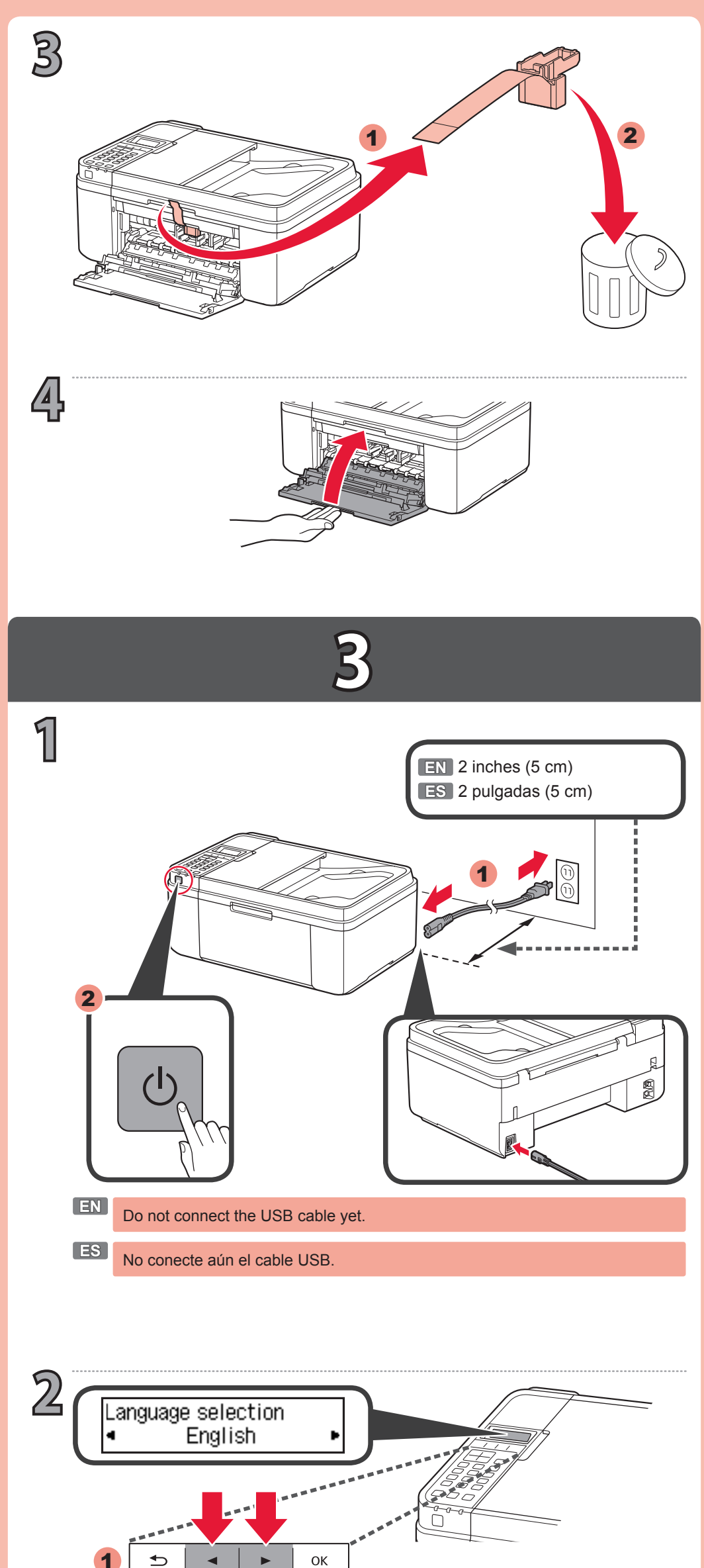

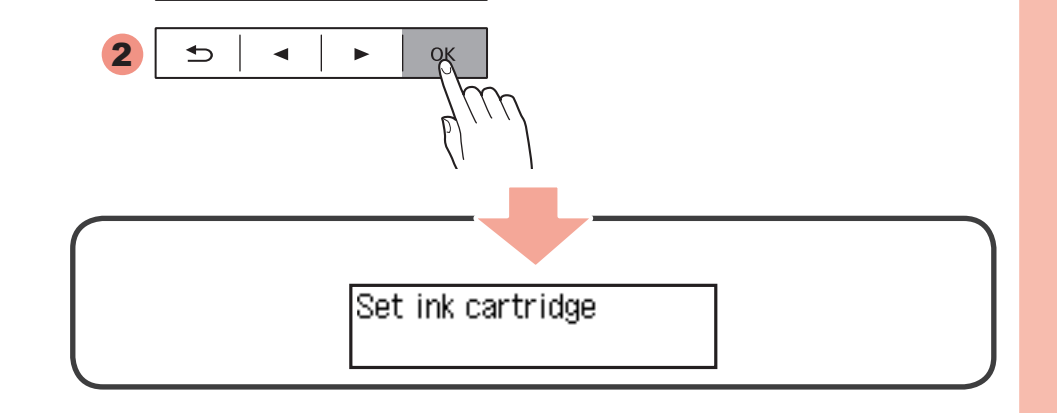

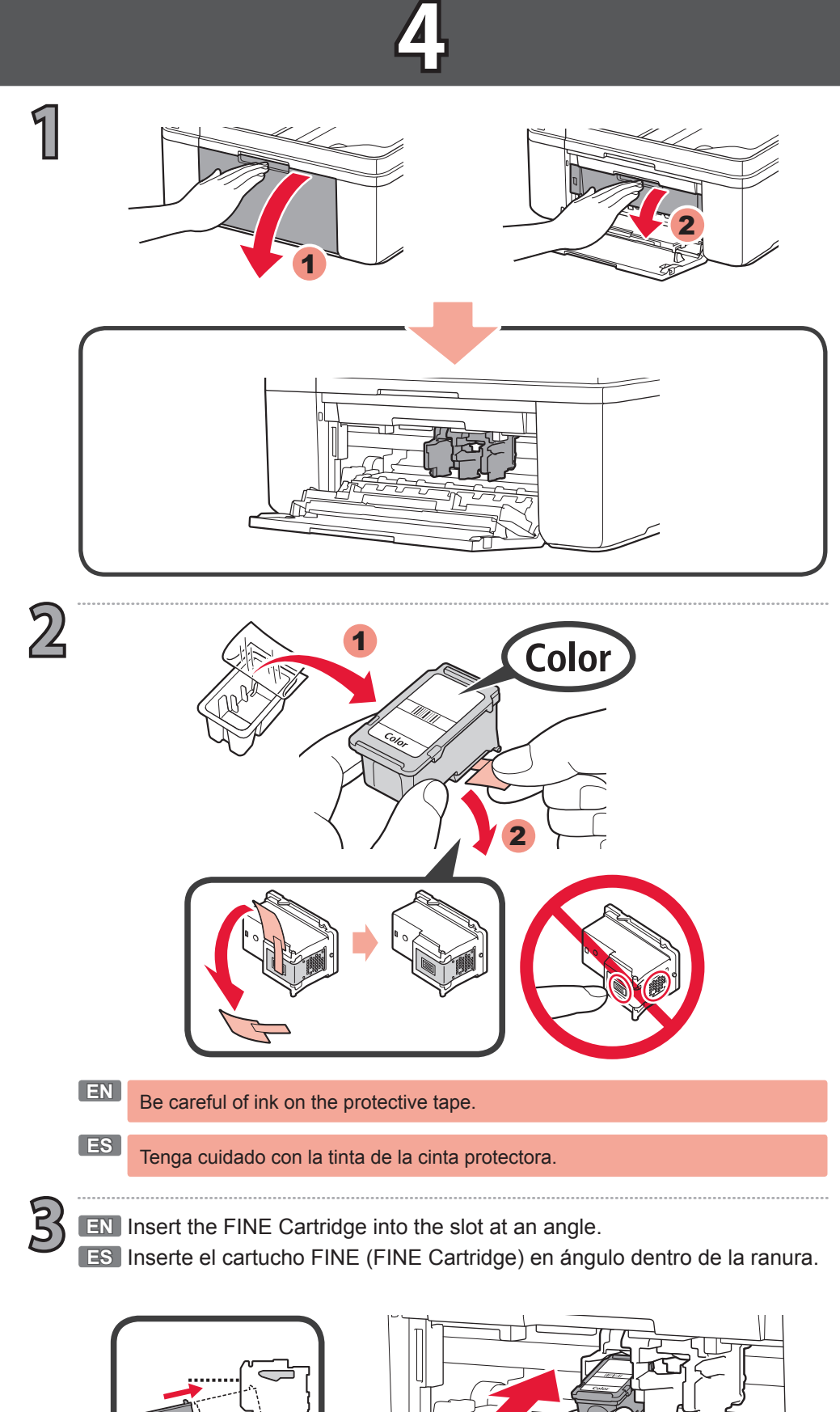

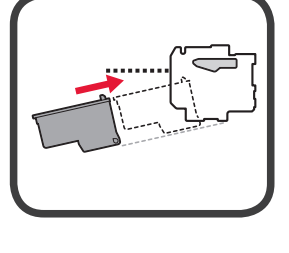

4

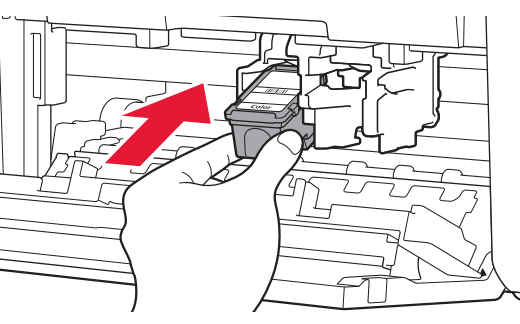

EN Push the FINE Cartridge in and up firmly until it snaps into place.
 ES Empuje el cartucho FINE (FINE Cartridge) firmemente hacia dentro y hacia arriba hasta que encaje en su sitio.

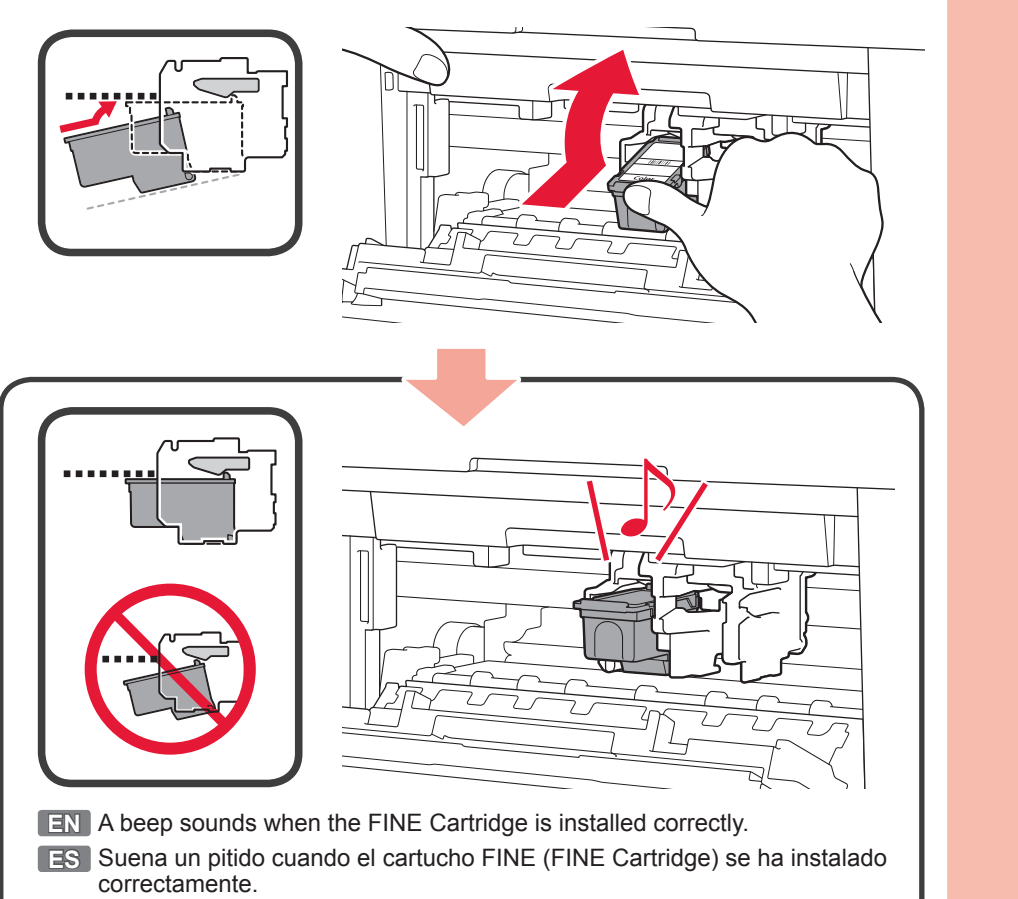

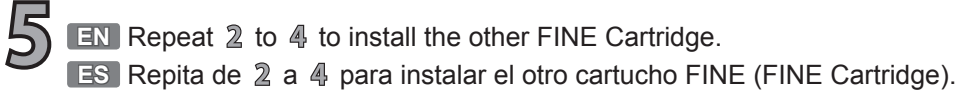

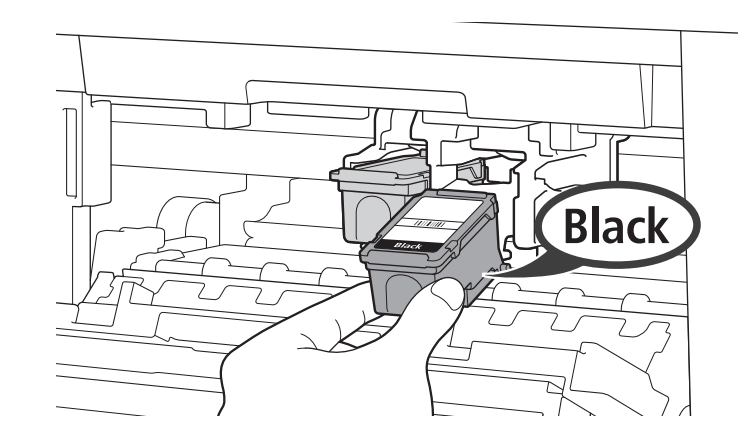

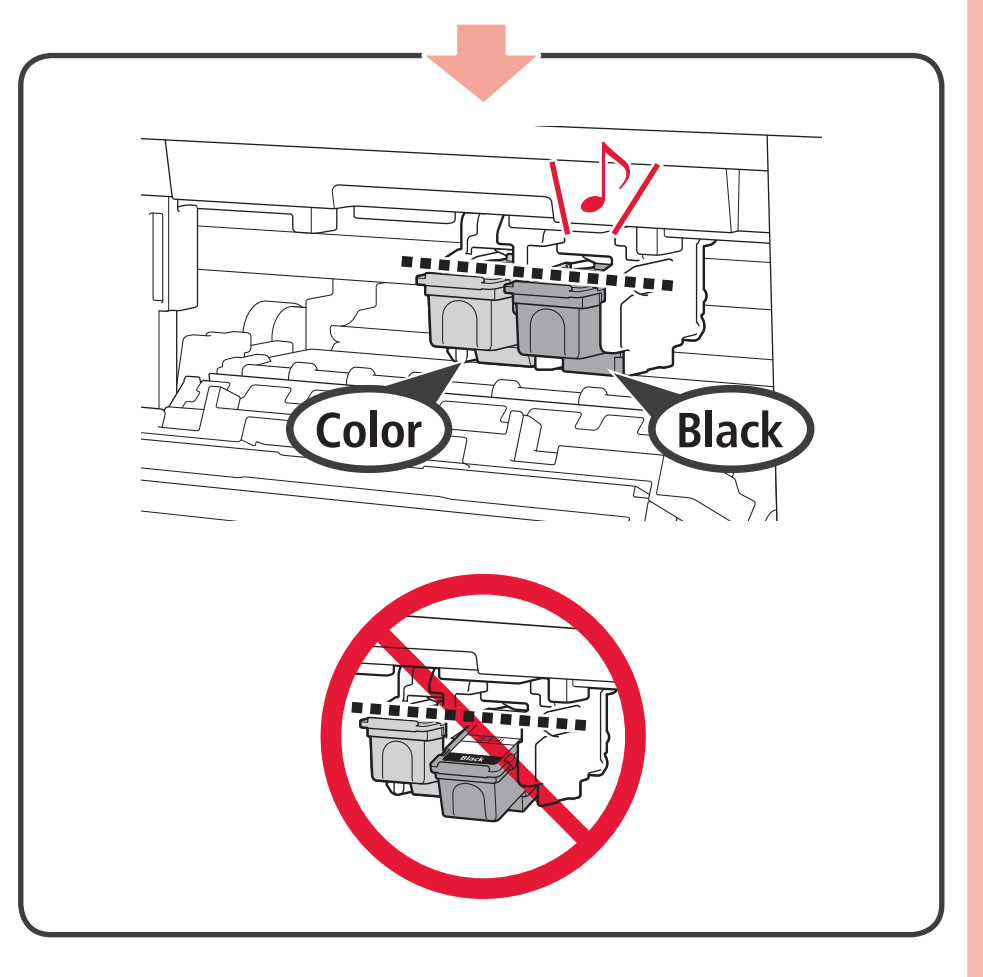

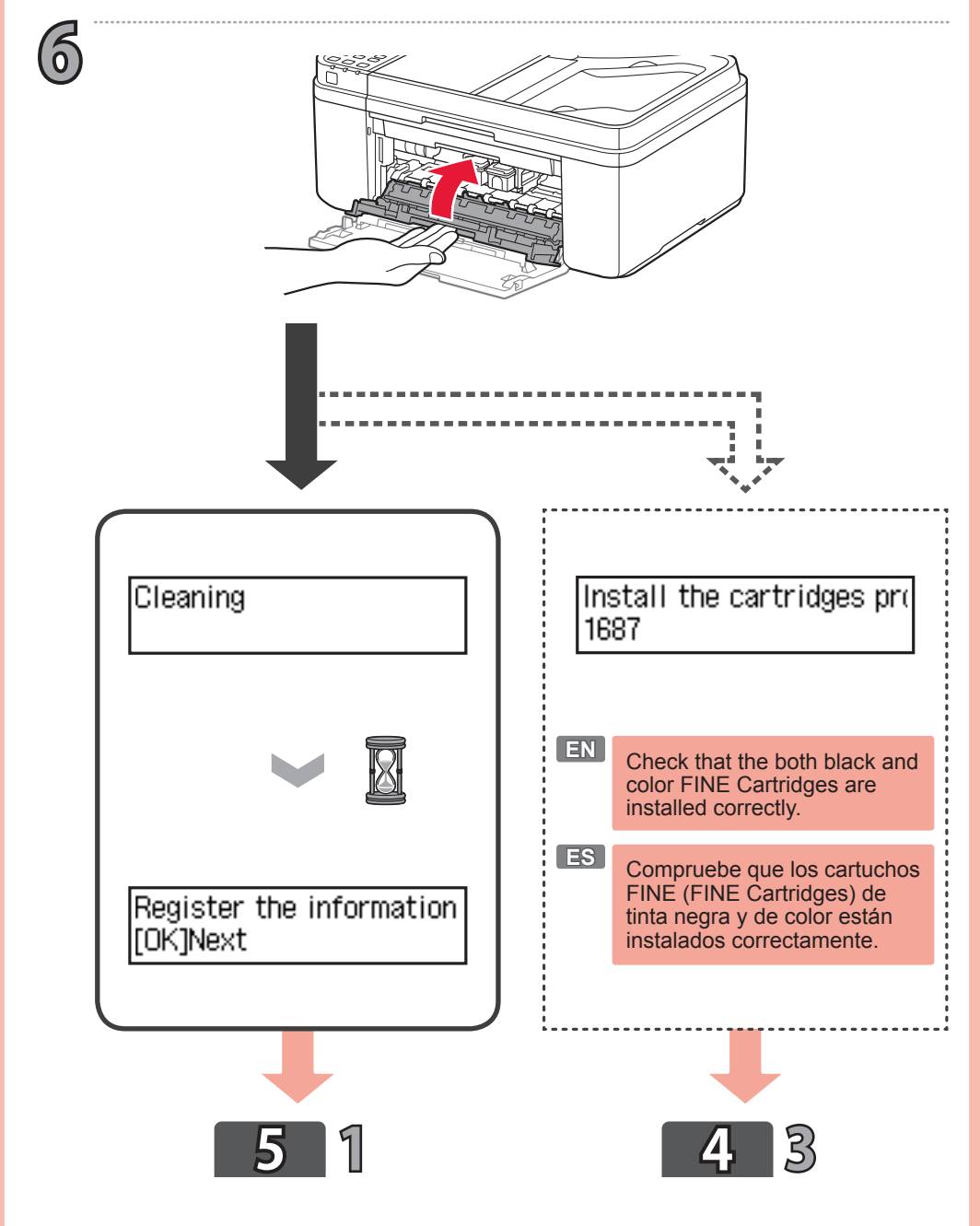

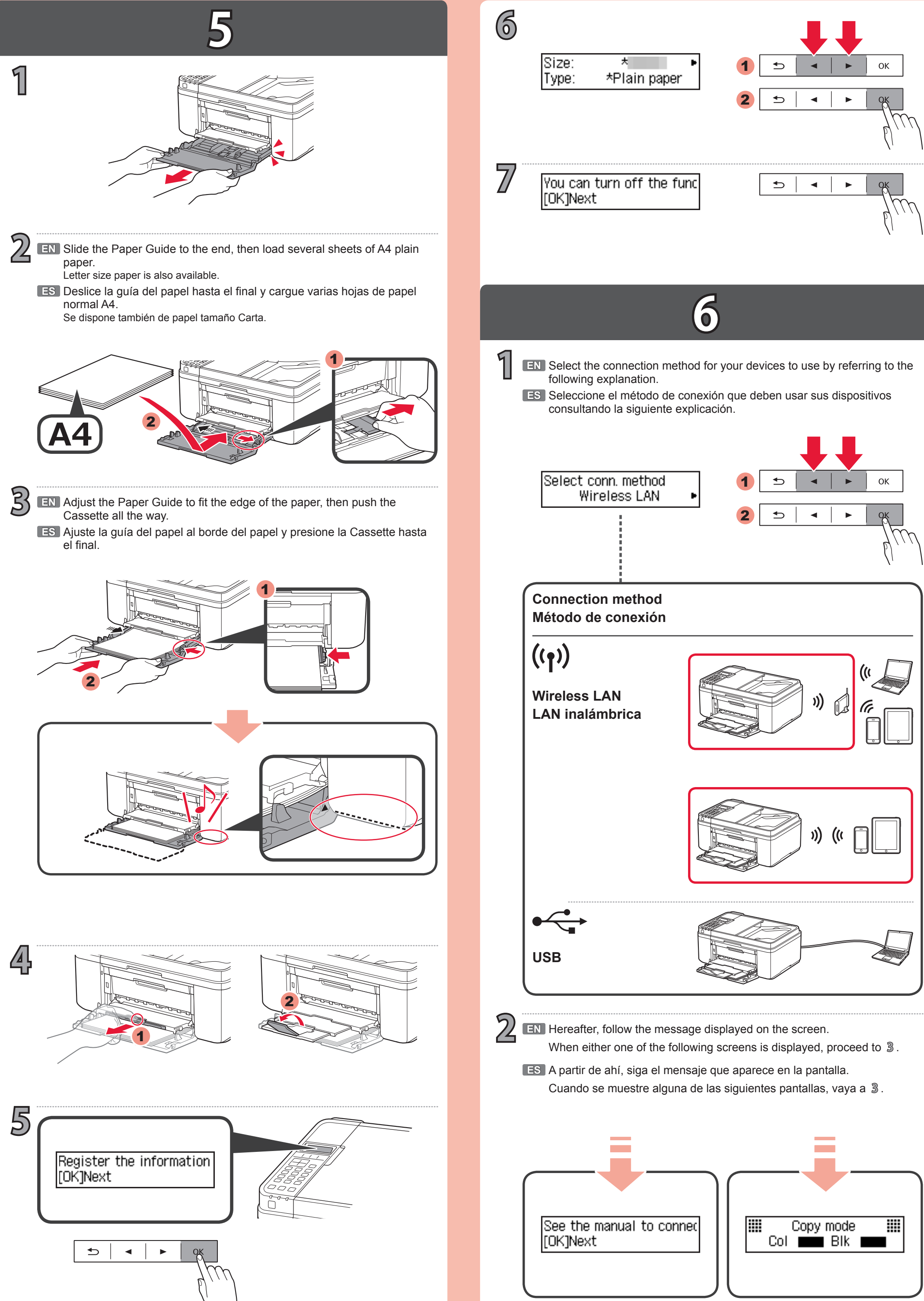

**EN** Visit the following website from your computer, smartphone, and other devices, then follow the instruction to proceed to the **Setup** section.

3

ES Visite el siguiente sitio web con el ordenador, teléfono inteligente y otros dispositivos, y siga las instrucciones para ir a la sección **Configuración**.

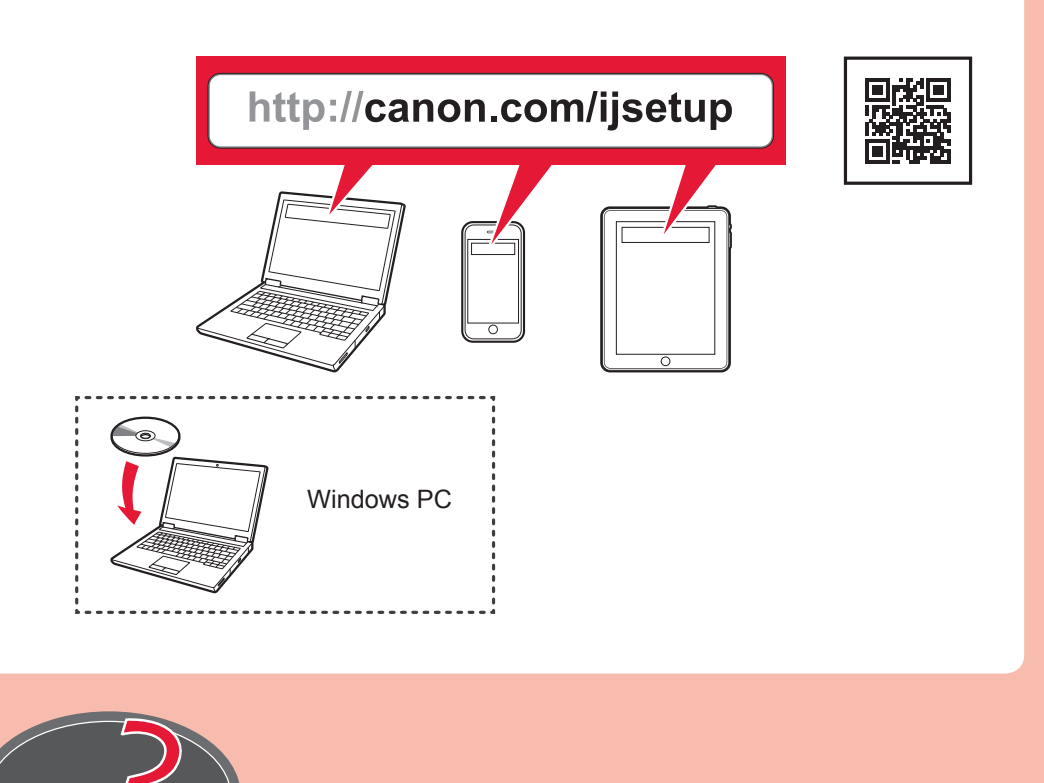

EN To refer to the Online Manual, visit the following website.
ES Para consultar el Manual en línea, visite el siguiente sitio web.

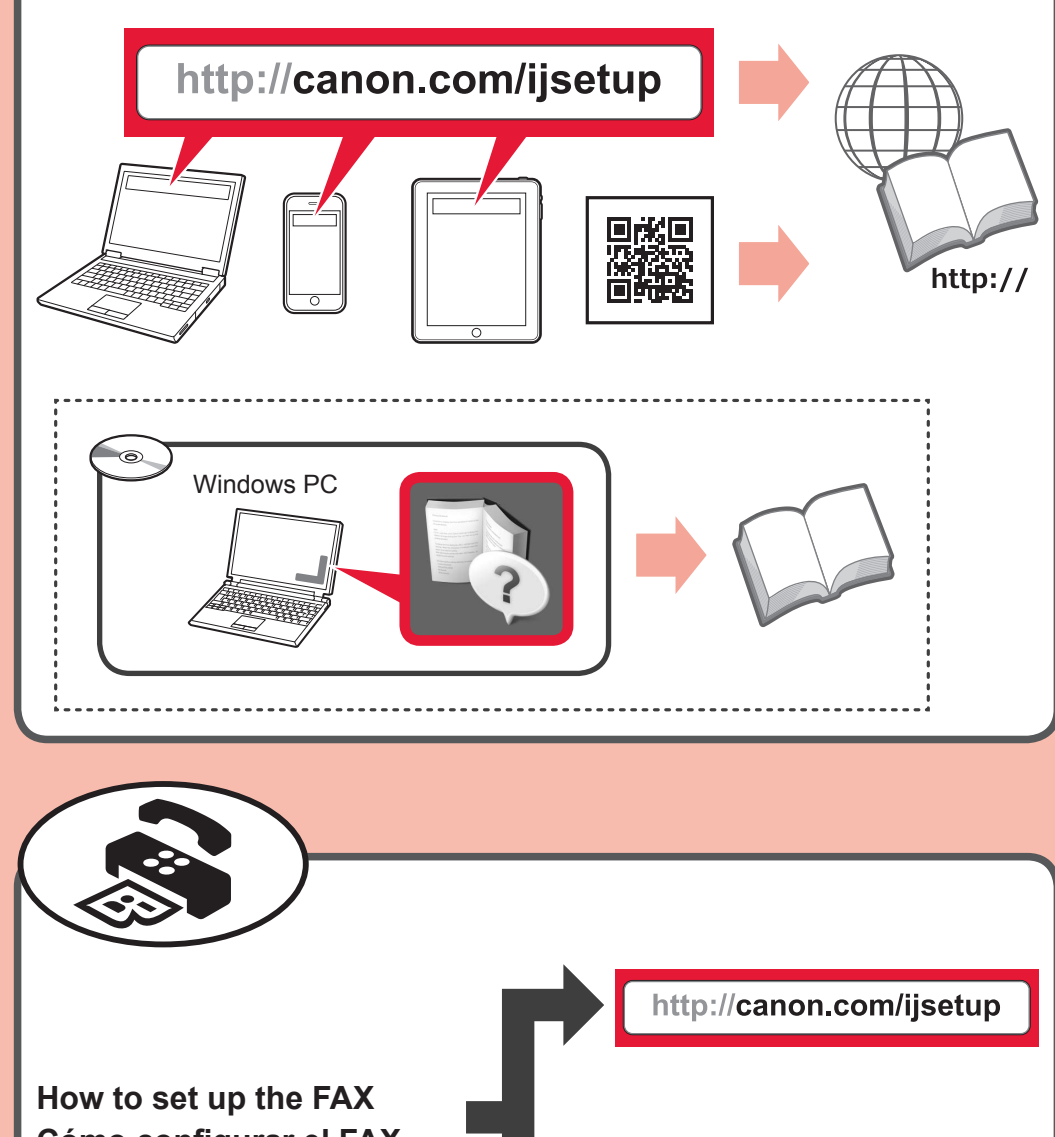

## Como configurar el FAX

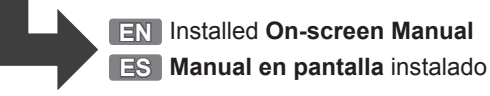